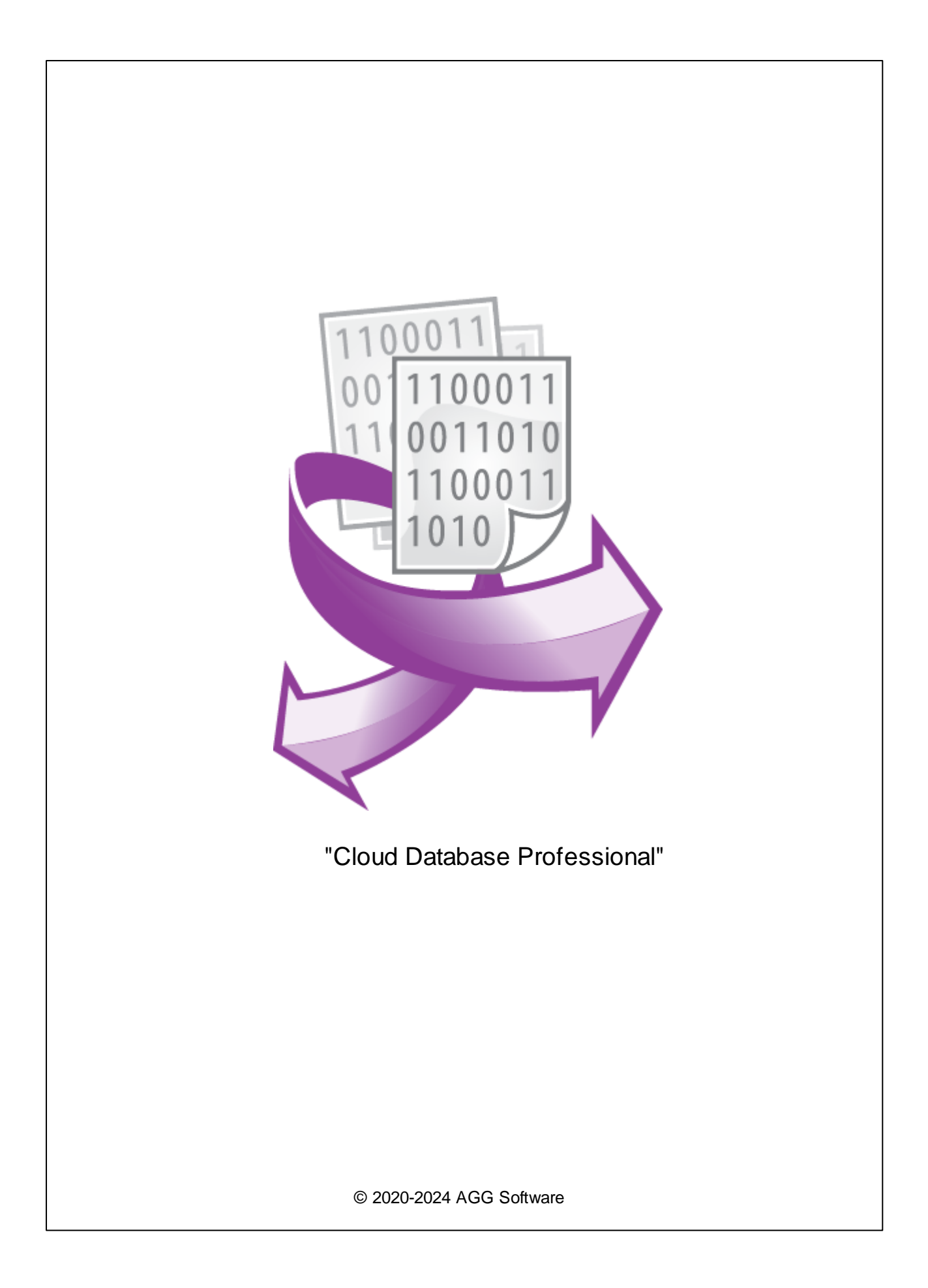

| 1  |                                  | 1  |
|----|----------------------------------|----|
| 2  |                                  | 1  |
| 3  | Cloud Database<br>Professional   | 1  |
| 4  |                                  | 2  |
| 5  |                                  | 3  |
| 6  |                                  | 3  |
| 7  |                                  | 5  |
| 8  | Amazon Aurora Amazon<br>Redshift | 7  |
| 9  | MongoDB                          | 8  |
| 10 |                                  | 10 |
| 11 | SQL                              | 12 |
| 12 | SQL                              | 14 |

L

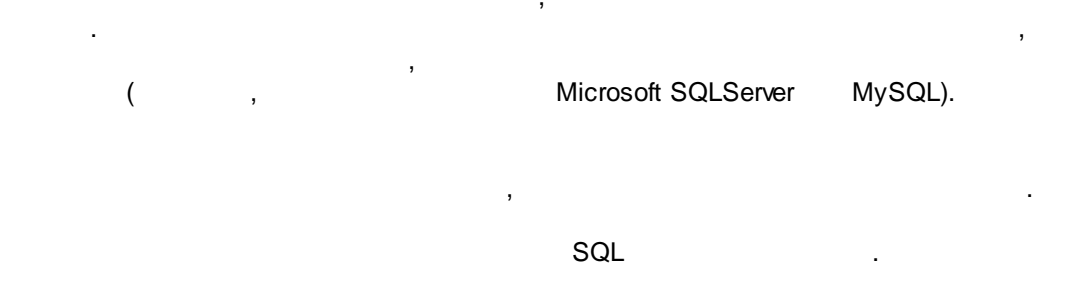

2

3

### Cloud Database Professional

( ), Advanced Serial Data Logger.

5 MB

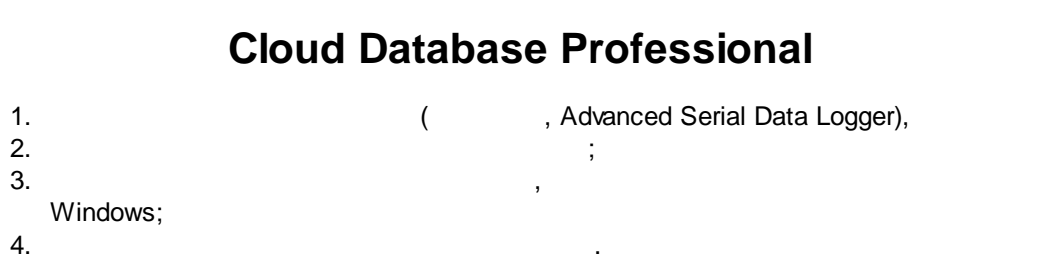

""; 5. . """ :

;

32-x 64-x

.

.

...

,

"

-

...

"

. 1-2.

| Опции конфи                                                | гурации                                                                                                    |                                                            | ?                                          | ×   |
|------------------------------------------------------------|----------------------------------------------------------------------------------------------------|------------------------------------------------------------|--------------------------------------------|-----|
| СОМ порт                                                   | Экспорт данных                                                                                                    |                                                            |                                            |     |
| Лог-файл                                                   | Выберите модули экспорта данных                                                                                                    |                                                            |                                            |     |
| Прочее                                                     | Название модуля                                                                                                    | Верси                                                      | ия                                         |     |
| Модули<br>Запрос Анализ<br>Фильтрация<br>Экспорт<br>данных | <ul> <li>Cloud Database Professional (clouddb_pro)</li> <li>DDE Server (ddesrv.dll)</li> <li>ODBC database (odbcexport.dll)</li> <li>OPC server (buildin.dll)</li> <li>OPC UA server (buildin.dll)</li> <li>SQL Database Professional (sqldb_pro.dll)</li> </ul> | . 4.0.1.<br>4.0.52<br>4.0.61<br>3.2.0.<br>3.2.0.<br>4.0.93 | 610<br>2.609<br>1.610<br>15<br>15<br>3.610 | 2   |
| Обработка<br>событий                                       | Загрузить доп. модуль сейчас Пом<br>Перенаправить данные в другую конфи<br>Конфигурация                                                                                                    | ющь<br><b>ігураци</b><br>ІК                                | Отм                                        | ена |

,

".

".

".

4

#### Plug-in -

Advanced Serial Data Logger

- ."

.

:

, , , . n n<sub>.</sub> 3

).

# 5

\_

· 1. , , , , - ( , Advanced Serial

- Data Logger). 2. - - ... 3. " - ".
- 4. "Cloud Database" Professional". , 5. " " ".

# 6

...

...

...

. ,

#### . " ( . 2)

, " , " " ,

...

| Cloud Datab              | Cloud Database Professional 4.0.1.610 Demo ?                                                                                                    |        |  |  |  |  |
|--------------------------|----------------------------------------------------------------------------------------------------|--------|--|--|--|--|
|                          | Connection mode                                                                                                    |        |  |  |  |  |
| License                  | Temporarily disable                                                                                                    |        |  |  |  |  |
| Connection<br>mode       | Connection mode<br>Stay connected<br>Disconnect after each transaction<br>Signature of the transaction of the transaction of transaction of the transaction of the transaction of transaction of | action |  |  |  |  |
| Connection<br>parameters | Disconnect after: 10 📄<br>Reconnection mode<br>Try to reconnect when needed                                                                                                    |        |  |  |  |  |
| Handling errors          | O Try to reconnect after XXX seconds Reconnect after: 60                                                                                                    |        |  |  |  |  |
| SQL queue                | Parallel connections for better performance: 3                                                                                                    |        |  |  |  |  |
|                          | OK Cancel                                                                                                    |        |  |  |  |  |

.

. 2.

.

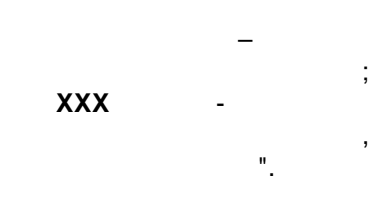

...

. 3) ? Cloud Database Professional 4.0.1.610 Demo Х Connection parameters Identification

,

Aurora: database-1.cluster-copvutiaj8an.us-east-1.rds.amazonaws.com:mydb

Azure: aggsoft-test.database.windows.net:test

| 1 | 7 |
|---|---|
|   | 1 |
|   | • |

,

| Connection   mode   Login/Password:   gpslogger   Note:   Login and password are kept uncrypted   Additional connection parameters (see help)   Connection   parameters     Additional connection parameters (see help)     Image: Connection parameters   Connection   parameters     Connection   parameters     Connection     Additional connection parameters (see help)     Image: Connection     Connection     Connection     Additional connection parameters (see help)     Image: Connection     Image: Connection     Connection     Connection     Connection     Connection     Image: Connection     Connection     Image: Connection     Connection     Connection     Image: Connection     Image: Connection     Image: Connection     Image: Connection     Image: Connection     Image: Connection     Image: Connection     Image: Connection     Image: Connection     Image: Connection     Image: Connection     Image: Connection     Image: Connection <th>Database name: HQ.HOME:gpslogger   Login/Password: gpslogger   Note: Login and password are kept uncrypted   Additional connection parameters (see help)   Connection   parameters   Additional connection parameters (see help)     Frandling errors   SQL queue     OK     Cancel</th> <th>Database name: HQ.HOME:gpslogger   Login/Password: gpslogger   Note: Login and password are kept uncrypted   Additional connection parameters (see help)     Connection   parameters   Handling errors   Sol_queue   OK   Cancel   -3.</th> <th>Connection   mode   Login/Password:   gpslogger   Note:   Login and password are kept uncrypted   Additional connection parameters (see help)   Additional connection parameters (see help)     Additional connection parameters (see help)     Image: Sol gueue     Test connection</th> | Database name: HQ.HOME:gpslogger   Login/Password: gpslogger   Note: Login and password are kept uncrypted   Additional connection parameters (see help)   Connection   parameters   Additional connection parameters (see help)     Frandling errors   SQL queue     OK     Cancel | Database name: HQ.HOME:gpslogger   Login/Password: gpslogger   Note: Login and password are kept uncrypted   Additional connection parameters (see help)     Connection   parameters   Handling errors   Sol_queue   OK   Cancel   -3.                        | Connection   mode   Login/Password:   gpslogger   Note:   Login and password are kept uncrypted   Additional connection parameters (see help)   Additional connection parameters (see help)     Additional connection parameters (see help)     Image: Sol gueue     Test connection |
|----------------------------------------------------------------------------------------------------|----------------------------------------------------------------------------------------------------|----------------------------------------------------------------------------------------------------|----------------------------------------------------------------------------------------------------|
| Note: Login and password are kept uncrypted     Additional connection parameters (see help)     Additional connection parameters (see help)     Image: Solution parameters     Solution parameters     Test connection                                                                                                    | Note: Login and password are kept uncrypted   Additional connection parameters (see help)   Connection parameters   Parameters   Handling errors   SQL queue   OK                                                                                                    | Note: Login and password are kept uncrypted<br>Additional connection parameters (see help)<br>Connection<br>parameters<br>Handling errors<br>SOL queue<br>OK Cancel<br>.3.                                                                                    | Note: Login and password are kept uncrypted   Additional connection parameters (see help)     Additional connection parameters (see help)     Image: Sold queue     Test connection                                                                                                  |
| Handling errors                                                                                                    | Andling errors SOL queue OK Cancel                                                                                                    | Parameters  Handling errors  SOL queue  OK Cancel  .3.  " ( " ( " " ( " " ( " " ( " " ( " " ( " " ( " " ( " ( " ( " ( " ( " ( " ( " ( " ( " ( " ( " ( " ( " ( " ( " ( " ( " ( " ( " ( " ( " ( " ( " ( ( " ( " ( ( ( " ( ( ( ( ( ( ( ( ( ( ( ( ( ( ( ( ( ( ( ( | Handling errors                                                                                                    |
| SQL queue Test connection                                                                                                    | SQL queue Test connection OK Cancel                                                                                                    | SOL queue<br>Test connection<br>OK Cancel<br>.3.                                                                                                    | SQL queue Test connection                                                                                                    |
|                                                                                                    | OK Cancel                                                                                                    | OK Cancel<br>.3.                                                                                                    |                                                                                                    |

#### MongoDB:

cluster0-shard-00-02.j4arl.mongodb.net:test

".

,

Redshift

....

redshift-cluster-1.cm01xvy5h8ea.us-east-1.redshift.amazonaws.com:dev

:

| SERVER<br>PORT             |                |     |                               | SERVER<br>PORT=8897                             |
|----------------------------|----------------|-----|-------------------------------|-------------------------------------------------|
| SSL KEY                    | SSL<br>(*.pem) |     | MySQL, MariaDB,<br>PostgreSQL | SSL KEY=c:<br>\MySQL8\data\cli<br>ent-key.pem   |
| SSL CERT                   | SSL<br>(*.pem) |     | MySQL, MariaDB,<br>PostgreSQL | SSL CERT=c:<br>\MySQL8\data\cli<br>ent-cert.pem |
| SSL CA                     | (*.pem)        |     | MySQL, MariaDB,<br>PostgreSQL | SSL CA=c:<br>\MySQL8\data\ca<br>.pem            |
| SSL<br>CIPHER              | ( )            |     | MySQL, MariaDB,<br>PostgreSQL | SSL<br>CIPHER=TLS_AES<br>_128_CCM_SHA256        |
| COMPRES<br>SED<br>PROTOCOL |                |     | MySQL, MariaDB                | COMPRESSED<br>PROTOCOL=TRU<br>E                 |
| LOGIN<br>TIMEOUT           | ( )            | 120 | MySQL, MariaDB,<br>PostgreSQL | LOGIN<br>TIMEOUT=10                             |
| LOCAL<br>CHARSET           |                |     | MySQL, MariaDB                | LOCAL<br>CHARSET=utf-8                          |
| Connection<br>Options      | ,              |     | MongoDB                       | ConnectionOption<br>s=ssl=true                  |

6

...

"

" ". ( ) 7

#### 8 Amazon Aurora Amazon Redshift

,

| aws Services <b>T</b>                        | C Search for services, features, i | marketplace products, and docs   | [Alt+S] 🔉 🗘 ag                | gsoft 🔻 N. Virginia 🔻 Support |
|----------------------------------------------|------------------------------------|----------------------------------|-------------------------------|-------------------------------|
| New EC2 Experience<br>Tell us what you think | EC2 > Security Groups              | > sg-2407307f - default          |                               |                               |
| EC2 Dashboard New                            | sa-2407307f                        | - default                        |                               | Actions V                     |
| Events                                       | 3g-24073071                        | - uerautt                        |                               |                               |
| Tags                                         | Details                            |                                  |                               |                               |
| Limits                                       |                                    |                                  |                               |                               |
| ▼ Instances                                  | Security group name                | Security group ID                | Description                   | VPC ID                        |
| Instances New                                | 🗗 default                          | <b>D</b> sg-2407307 <del>f</del> | default VPC security<br>group | 🗗 vpc-a62e4ddc 🗹              |
| Instance Types                               |                                    |                                  | group                         |                               |
| Launch Templates                             | Owner                              | Inbound rules count              | Outbound rules count          |                               |
| Spot Requests                                | <b>1</b> 05784395750               | 2 Permission entries             | 1 Permission entry            |                               |
| Savings Plans                                |                                    |                                  |                               |                               |
| Reserved Instances New                       |                                    |                                  |                               |                               |
| Dedicated Hosts                              | Inbound rules C                    | outbound rules Tags              |                               |                               |
| Scheduled Instances                          |                                    |                                  |                               |                               |
| Capacity Reservations                        | Inbound rules (2)                  |                                  |                               | Edit inbound rules            |
| ▼ Images                                     |                                    |                                  |                               |                               |
| AMIc                                         | Туре                               | Protocol Port range              | Source                        | Description - optional        |
| API3                                         | Redshift                           | TCP 5439                         | 94.158.126.251/32             | HQ connection                 |
| <ul> <li>Elastic Block Store</li> </ul>      | PostgreSQL                         | TCP 5432                         | 94.158.126.251/32             | HQ connection2                |
| Volumes                                      | 4                                  |                                  | Amazon                        |                               |

#### . 4.

#### **Amazon Redshift**

| 1. | "Properties". | Redshift console> Clusters |   |
|----|---------------|----------------------------|---|
| 2. |               | "Network and Security".    | , |

- "Publicly Accessible" "Yes". . "VPC Security Group",
- "Inbound". 3. "Security Group"
- 4. , "Edit". -.

| 8 | "Cloud Da   | tabase Professional" |                 |   |                   |
|---|-------------|----------------------|-----------------|---|-------------------|
|   | 5.          |                      |                 | , | "Add Rule".       |
|   | Redshift.   | "Save".              |                 |   | 3                 |
|   | 6.          | "require cel"        | (SSL)<br>"true" |   | Config > Worklood |
|   | management. | require_ssi          | true.           | , | Comig> Workioad   |

## 9 MongoDB

1. , • : 📚 Realm 💸 Atlas Charts ê. (î. 🌲 Project 0 DATA STORAGE Clusters ART'S ORG - 2021-05-20 > PROJECT 0 Triggers **Network Access** Data Lake IP Access List Private Endpoint Peering SECURITY Database Access + ADD IP ADDRESS Network Access You will only be able to connect to your cluster from the following list of IP Addresses Advanced IP Address Status Actions Comment 94.158.126.251/32 (includes your current IP address) test Active CEDIT I DELETE IP . 5.

2.

(primary)

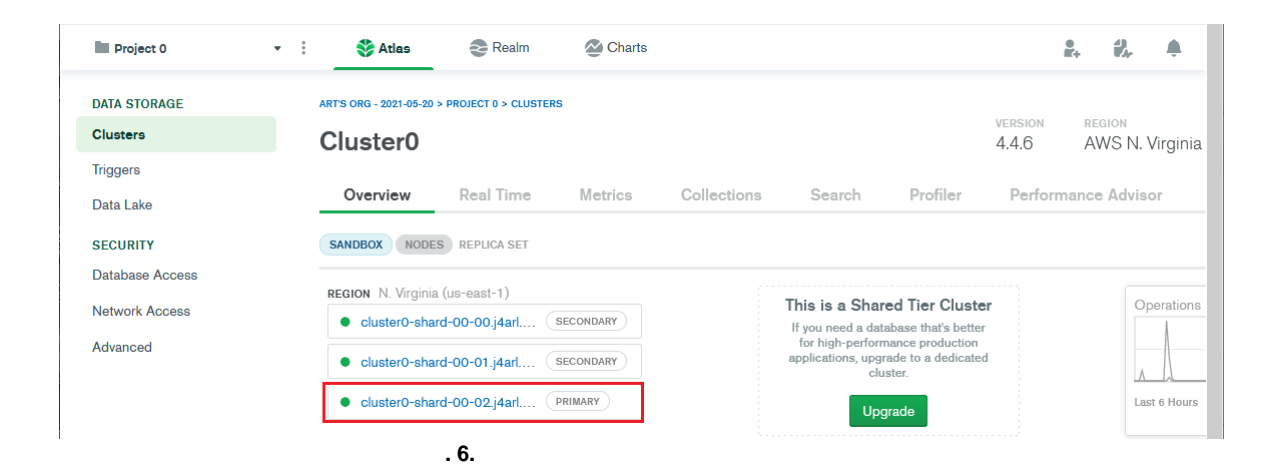

3.

## MongoDB Atlas.

#### MongoDB 9

| Project 0                                     | Atlas     Realm                                                                                                    | Charts                                                                                                    | in the second second se | 2, 4 |
|-----------------------------------------------|----------------------------------------------------------------------------------------------------|----------------------------------------------------------------------------------------------------|----------------------------------------------------------------------------------------------------|------|
| SECURITY                                      | DATABASES: 9 COLLECTIONS: 22                                                                                         |                                                                                                    |                                                                                                    |      |
| Database Access<br>Network Access<br>Advanced | + Create Database                                                                                                    | test.barcode_data<br>COLLECTION SIZE: 210B TOTAL DOCUMENTS: 2 INDEXES TO<br>Find Indexes Schema Anti-Patterns ()               | OTAL SIZE: 36KB                                                                                                    | Sear |
|                                               | <ul> <li>sample_arbno</li> <li>sample_geospatial</li> <li>sample_mflix</li> </ul>                                    | <pre>FILTEP ("filter":"example") OUERY RESULTS 1-2 OF 2</pre>                                                                  |                                                                                                    |      |
|                                               | <ul> <li>sample_restaurants</li> <li>sample_supplies</li> <li>sample_training</li> <li>sample_weatherdata</li> </ul> | _id:ObjectId("6006626Fbd422a17aa14110b")<br>DATa_SOURCE: "Test"<br>DATE_ITME_STAMP: "2018-12-18T11:11:33.000"<br>CODE: "10061" |                                                                                                    |      |
|                                               | ♥ test<br>barcode_data                                                                                               | _id:ObjectId("600666940b422a17aa1906df")<br>DATa_SOURCE: "rest"<br>DATE_INE_STAMP: "2018-12-18T11:11:33.000"                   |                                                                                                    |      |

| 🕅 Cloud Databa           | se Professional 4.0.                        | 92.417 Registered                    |                | ?       | ×  |
|--------------------------|---------------------------------------------|--------------------------------------|----------------|---------|----|
|                          | Connection                                  | parameters                           |                |         |    |
| License                  | Identification<br>Database type:            | MongoDB                              |                |         | ~  |
|                          | Database name:                              | cluster0-shard-00-02.j4arl.          | mongodb.net:te | est     |    |
| Connection               | Login/Password:                             | test                                 | ******         |         |    |
| mode                     | Note: Login and pa                          | ssword are kept uncrypted            |                |         |    |
| Connection<br>parameters | Additional connection<br>ConnectionOptions= | n parameters (see help)<br>:ssl=true |                |         | ^  |
| Handling errors          |                                             |                                      |                |         | ~  |
|                          | <                                           |                                      |                |         | >  |
| SOL queue                |                                             |                                      | Test co        | onnecti | on |
|                          | 01                                          | K Cancel                             |                |         |    |
|                          | . 8.                                        |                                      |                |         |    |

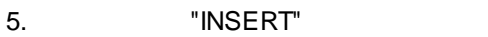

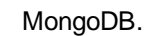

| 🕅 Simple SQL editor                                                                                                    | ×      |
|----------------------------------------------------------------------------------------------------|--------|
| <pre>1 {"insert":"barcode_data", "documents":[ 2 {"DATA_SOURCE":"{{DATA_SOURCE}}", 3 "DATE_TIME_STAMP":"{{DATE_TIME_STAMP}}", 4 "CODE":"{{CODE}}"} 5 ]}</pre> | <      |
| <                                                                                                    | >      |
| Action - OK                                                                                                    | Cancel |

10

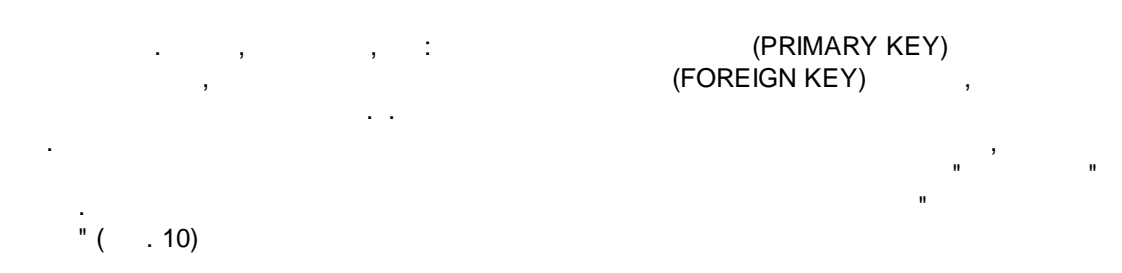

|                                            |                                                                               | _                 |      |
|--------------------------------------------|-------------------------------------------------------------------------------|-------------------|------|
| Cloud Database Professional 4.0.1.610 Demo |                                                                               |                   | ×    |
|                                            | Handling errors                                                               |                   |      |
| License                                    | When a database error occurs<br>O Stop writing                                |                   |      |
|                                            | Stop writing and show a message Ignore errors just write a message to the log |                   |      |
| mode                                       | Try to reconnect                                                              |                   |      |
|                                            | Write data to a temporary file, then try to write it to the da                | tabase a <u>c</u> | jain |
| Connection<br>parameters                   | Temporary folder                                                              |                   |      |
|                                            | Restoring mode                                                                |                   |      |
|                                            | O Execute the entire queue                                                    |                   |      |
| Handling errors                            | Execute since the last error                                                  |                   |      |
| SQL queue                                  |                                                                               |                   |      |
| •                                          |                                                                               |                   |      |
|                                            | OK Cancel                                                                     |                   |      |
|                                            | . 10.                                                                         |                   |      |

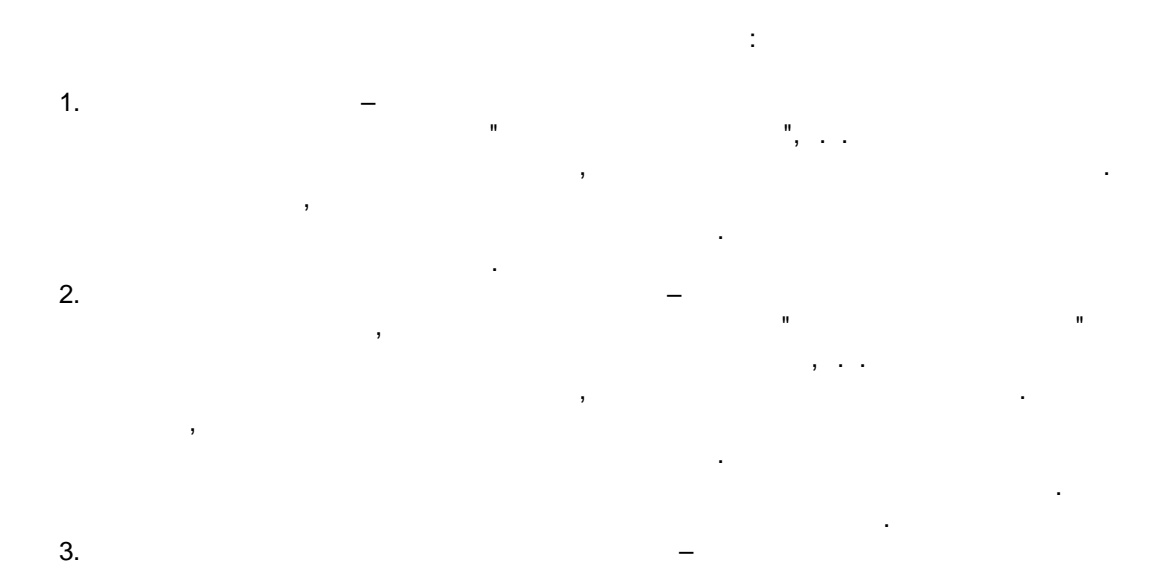

4. \_\_\_\_\_,

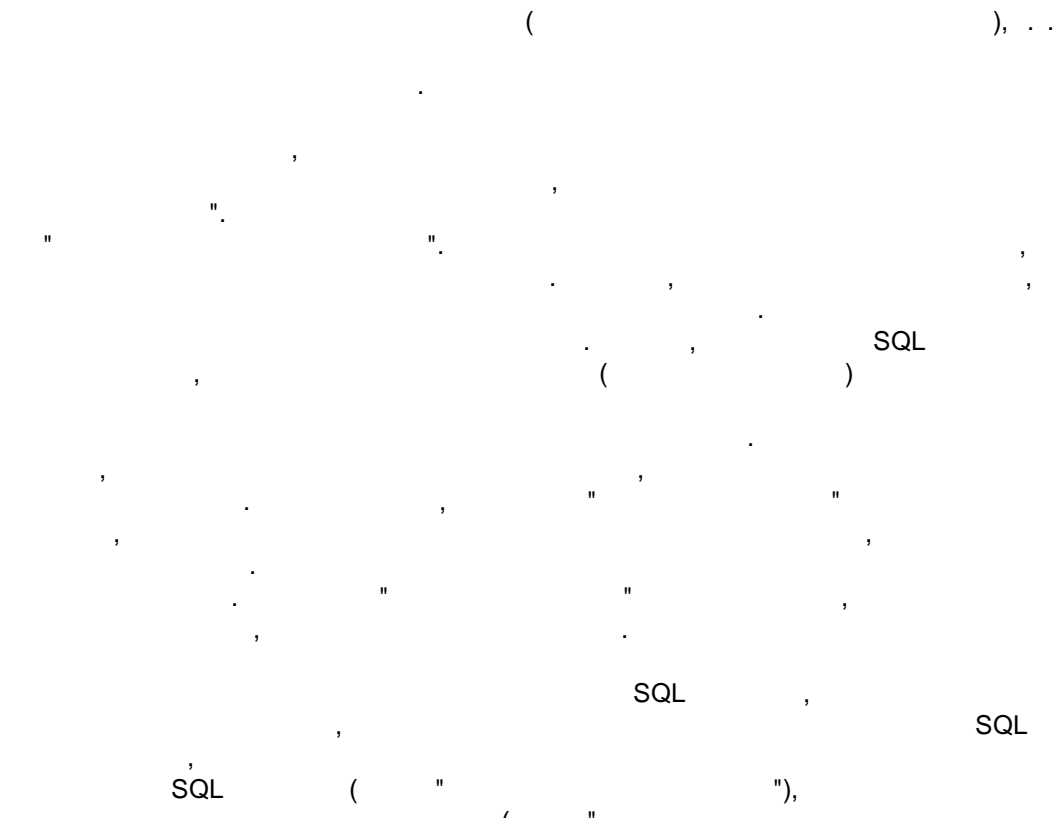

( " "). , , , SELECT

#### INSERT

, INSERT, , SQL

, , , Advanced Serial Data Logger.

# 11 SQL

INSERT . INSERT . SQL ( " "),

12

SELECT

SQL

| SQL | - |
|-----|---|
| SQL | - |

" **SQL**" ( . 11)

,

| Cloud Databa       | Cloud Database Professional 4.0.1.610 Demo ? |                                   |  |  |
|--------------------|----------------------------------------------|-----------------------------------|--|--|
|                    | SQL queue                                    |                                   |  |  |
| License            | Property                                     | Value                             |  |  |
| Election           | ■ SQL#1                                      | ^                                 |  |  |
|                    | SQL text                                     | EXEC gpsdata_insert :TIMESTAMP_UT |  |  |
| <b>\$</b>          | Query returns values                         | No                                |  |  |
| Connection<br>mode | Send returned data bac                       | No                                |  |  |
|                    | Ignore errors and execut                     | . No                              |  |  |
|                    | Execute query                                | For parsed data                   |  |  |
|                    | Interval                                     | 10000                             |  |  |
| parameters         | Interval units                               | Millisecond                       |  |  |
|                    | Event ID                                     |                                   |  |  |
| SQL parameters     |                                              |                                   |  |  |
| Handling errors    | E TIMESTAMP_UT                               | IC                                |  |  |
|                    | Parser item name                             | TIMESTAMP_UTC (Time stamp UTC)    |  |  |
|                    | Database column                              | DateTime                          |  |  |
|                    | Default value                                | NULL Y                            |  |  |
| SQL queue          | Action 🔫                                     |                                   |  |  |
|                    |                                              |                                   |  |  |
|                    | OK Cancel                                    |                                   |  |  |
| . 11. SQL          |                                              |                                   |  |  |
|                    |                                              |                                   |  |  |
| и и                | SQL                                          | . , SQL                           |  |  |
|                    | ( .                                          | 11) SQL                           |  |  |
| SQL                | – S                                          | QL                                |  |  |
|                    |                                              |                                   |  |  |
| SQL                | _                                            | SQL .                             |  |  |
| SQL                | , SQL                                        | – SQL                             |  |  |
|                    |                                              |                                   |  |  |
| SQI                | L –                                          |                                   |  |  |

SQL –

12

".

SQL

SQL " SQL . SQL ( .12)

| Cloud Databas   | e Professional 4.0.1.610 Demo | o ? )                             | × |
|-----------------|-------------------------------|-----------------------------------|---|
|                 | SQL queue                     |                                   |   |
| License         | Property                      | Value                             |   |
| LICENDE         | sQL#1                         |                                   | ^ |
|                 | SQL text E                    | EXEC gpsdata_insert :TIMESTAMP_UT |   |
| 6.53            | Query returns values          | No                                |   |
| Connection      | Send returned data bac        | No                                |   |
|                 | Ignore errors and execut N    | No                                |   |
|                 | Execute query F               | For parsed data                   |   |
|                 | Interval 1                    | 10000                             |   |
| parameters      | Interval units                | Millisecond                       |   |
|                 | Event ID                      |                                   |   |
|                 | SQL parameters                |                                   |   |
| Handling errors | TIMESTAMP_UTC                 |                                   |   |
| - non-to-       | Parser item name              | TIMESTAMP_UTC (Time stamp UTC)    |   |
|                 | Database column [             | DateTime                          |   |
|                 | Default value                 | NULL                              | ~ |
| SQL queue       | Action                        |                                   |   |
|                 | ОК                            | Cancel                            |   |
|                 | . 12. SC                      | QL                                |   |

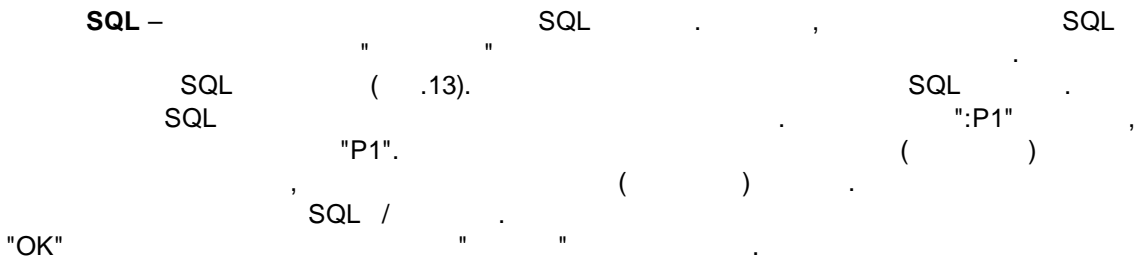

14

.

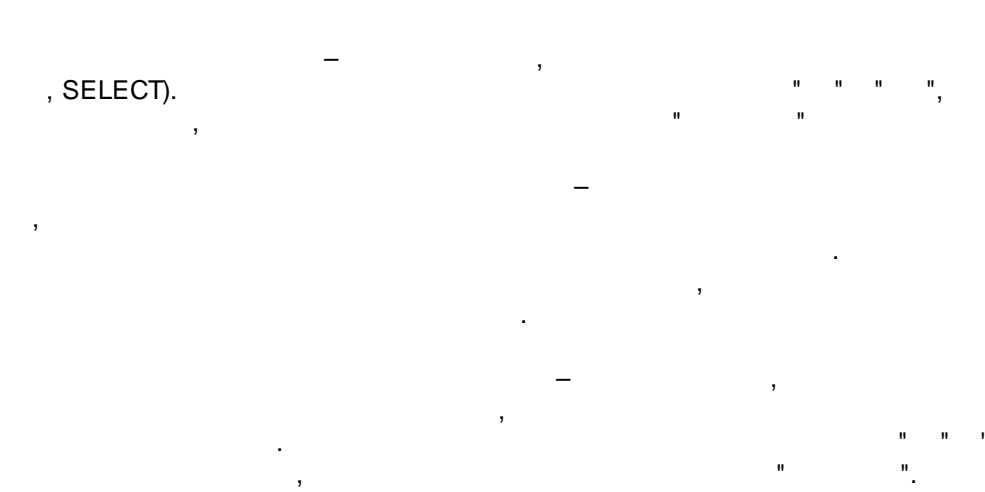

SQL

SQL

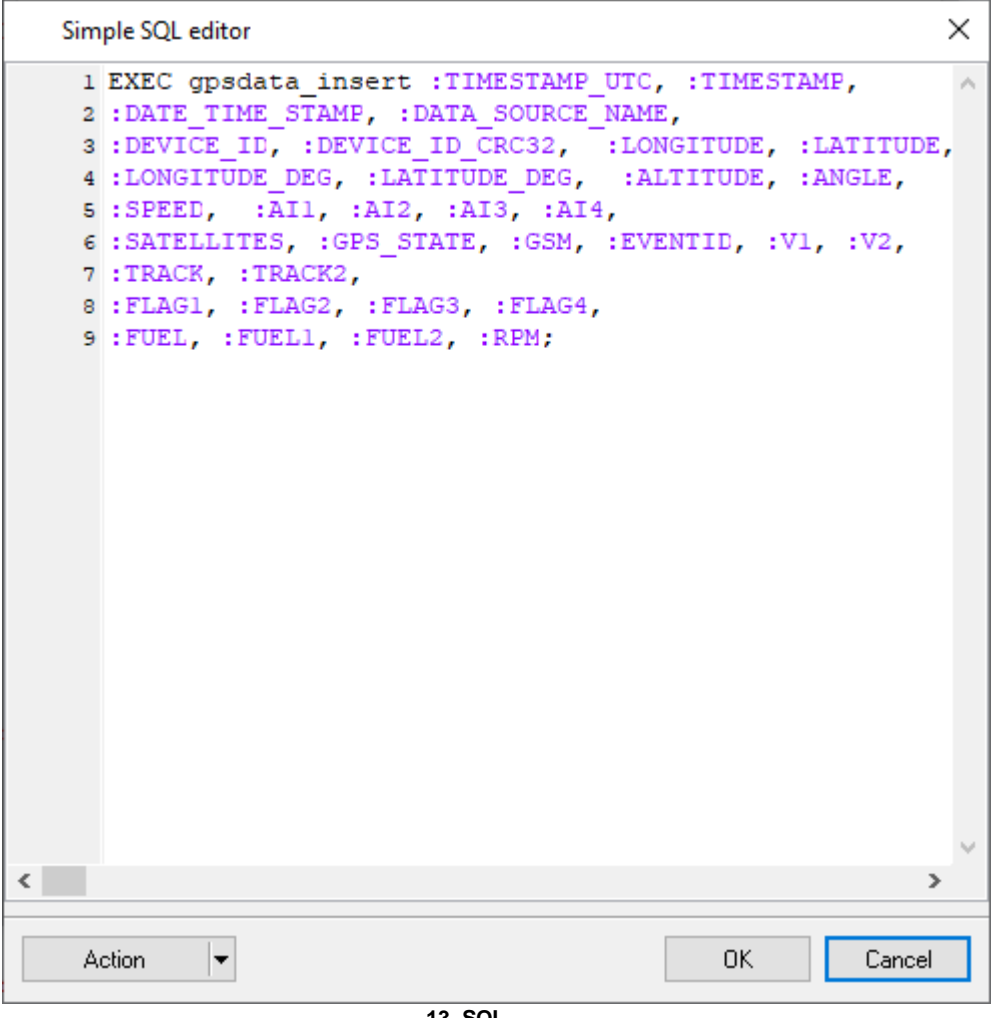

. 13. SQL

© 2020-2024 AGG Software

(

SQL

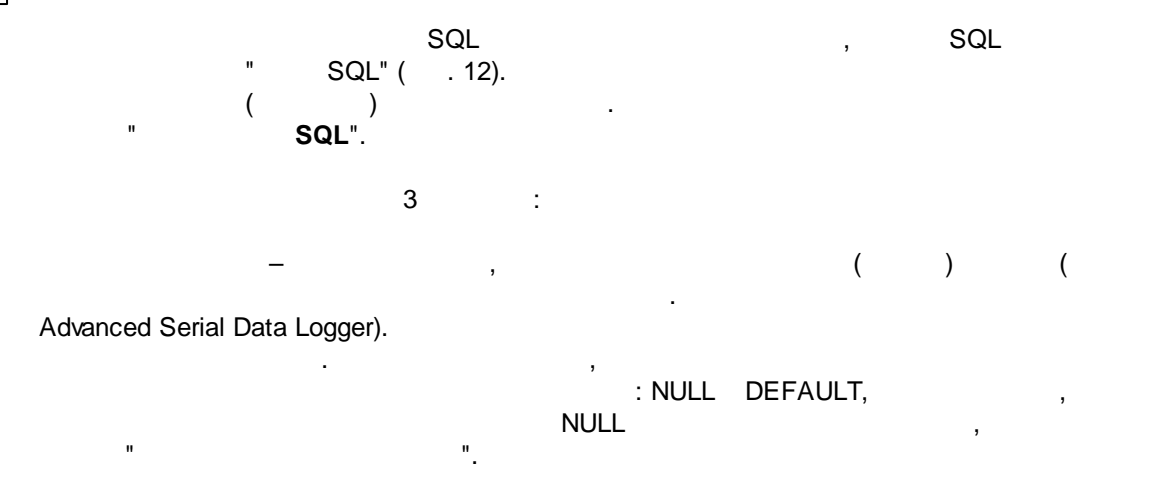

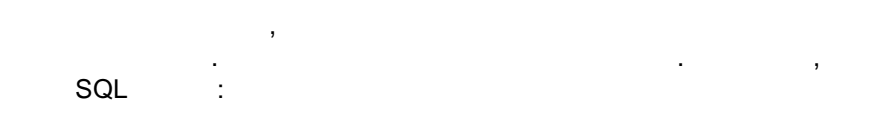

select (max(id)+1) as max\_id from test\_datas

|   | max id        |         |                 |                      | ID,                   |  |
|---|---------------|---------|-----------------|----------------------|-----------------------|--|
| ( | SQL<br>null ( | ,<br>1. | ,<br>test_datas | MAX_ID<br>,<br>P1( . | MAX_ID<br>),<br>. 13) |  |

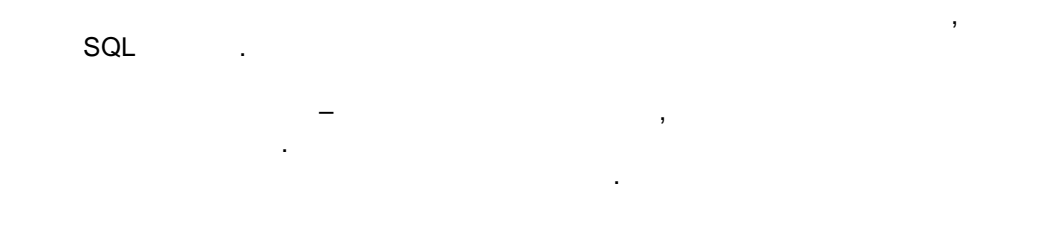

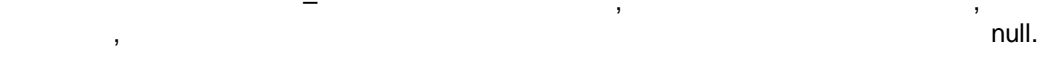